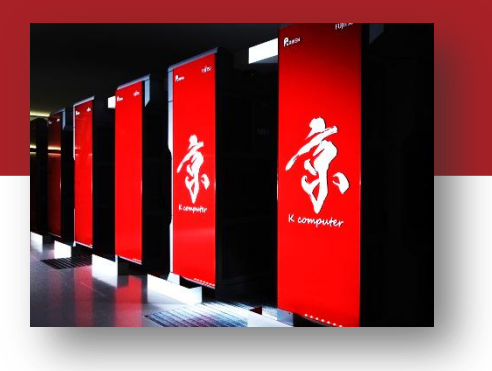

## OACIS Hands-on(session1)

### Yohsuke Murase Discrete-Event Simulation Research Team RIKEN R-CCS

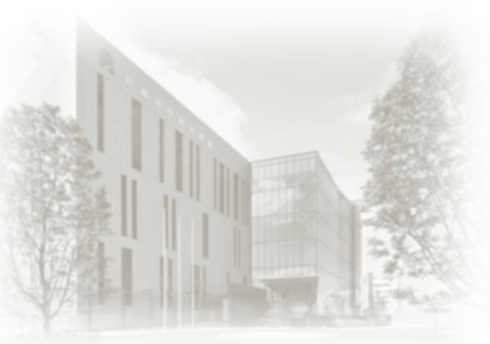

OACIS Hands-on 2019/6/28 @ Tokyo

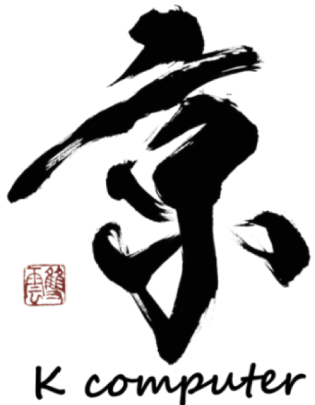

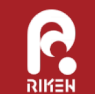

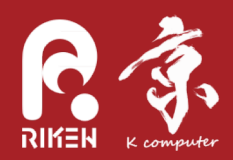

### Hands-on 1: How to submit jobs

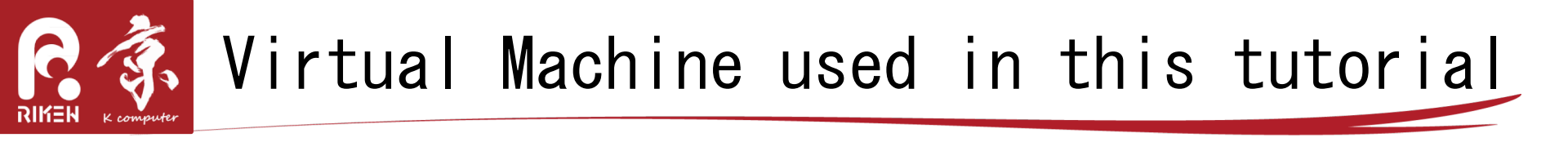

- A Virtual Machine on Docker.
  - Docker is a software to manage virtual machines.
  - We distribute an image on which OACIS is preinstalled.

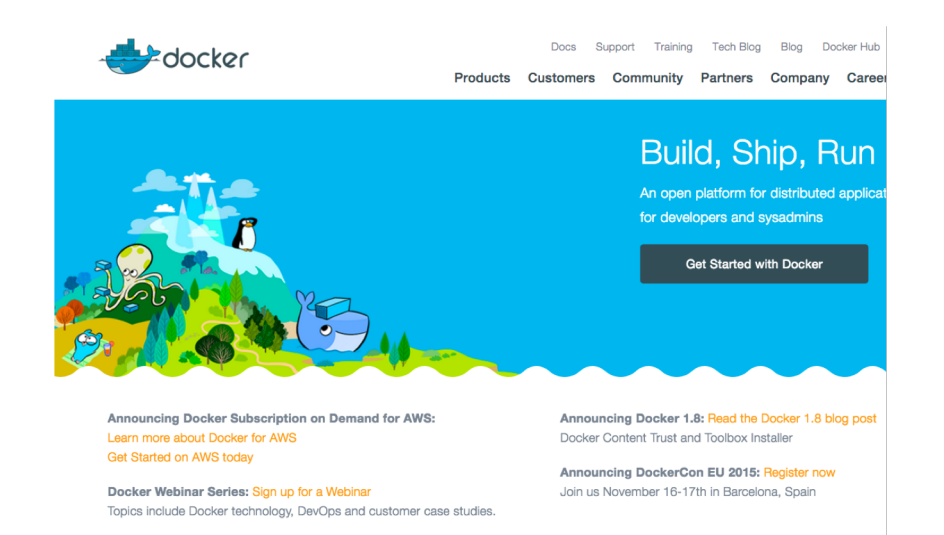

https://www.docker.com/

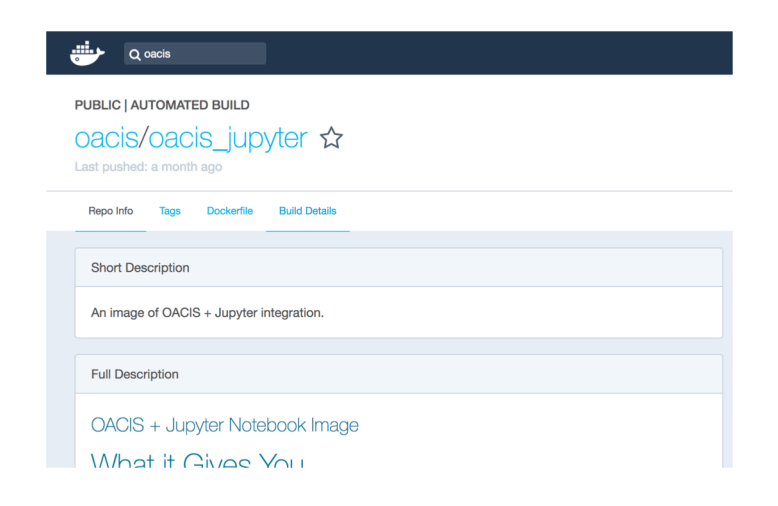

https://hub.docker.com/r/oacis/oacis\_jupyter/

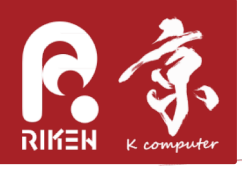

# Launching OACIS

#### Docker Quickstart Terminal

• Launch OACIS

docker run --name my\_oacis -p 127.0.0.1:3000:3000 -p 127.0.0.1:8888:8888 -dt
oacis/oacis\_jupyter
(for Docker toolbox users) docker run --name my\_oacis -p 3000:3000 -p 8888:8888 -dt
oacis/oacis\_jupyter
docker logs -f my\_oacis # wait until boot is ready. It may take 20-30 secs.

- Access OACIS web interface
  - <u>http://localhost:3000</u>
  - <u>http://192.168.99.100:3000</u> (Docker toolbox)

| OACIS    | Simulators | Runs | Analyses | Hosts   |              | Document                                                                  |
|----------|------------|------|----------|---------|--------------|---------------------------------------------------------------------------|
| Sim      | ulator     | S    |          |         |              |                                                                           |
| Name     |            |      |          |         | Updated_at   | Progress                                                                  |
| NagelSch | reckenberg |      |          |         | 19 h ago     | 100%                                                                      |
| New S    | imulator   |      |          |         |              |                                                                           |
|          |            |      |          | OACIS w | eb Interface | OACIS: Version v2.0.0<br>Send your feedback to oacis-dev@googlegroups.com |

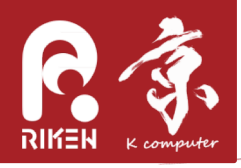

- You' II see an empty list of simulators.
- To conduct simulations, we need to register a simulator on OACIS.
  - -Run the following command to register a sample simulator used in this tutorial.

docker exec -it -u oacis my\_oacis bash -l
( in the container)
git clone <u>https://github.com/yohm/sim\_ns\_model.git</u>
sim\_ns\_model/install\_on\_oacis.sh

-We will learn how to register our simulators in the next session.

# Nagel-Schreckenberg model

- Nagel-Schreckenberg is a cellular-automaton model for traffic congestion, proposed in 1990s.
- Refer to [Wikipedia] (https://en.wikipedia.org/wiki/Nagel%E2%80%93Schreckenberg\_model)

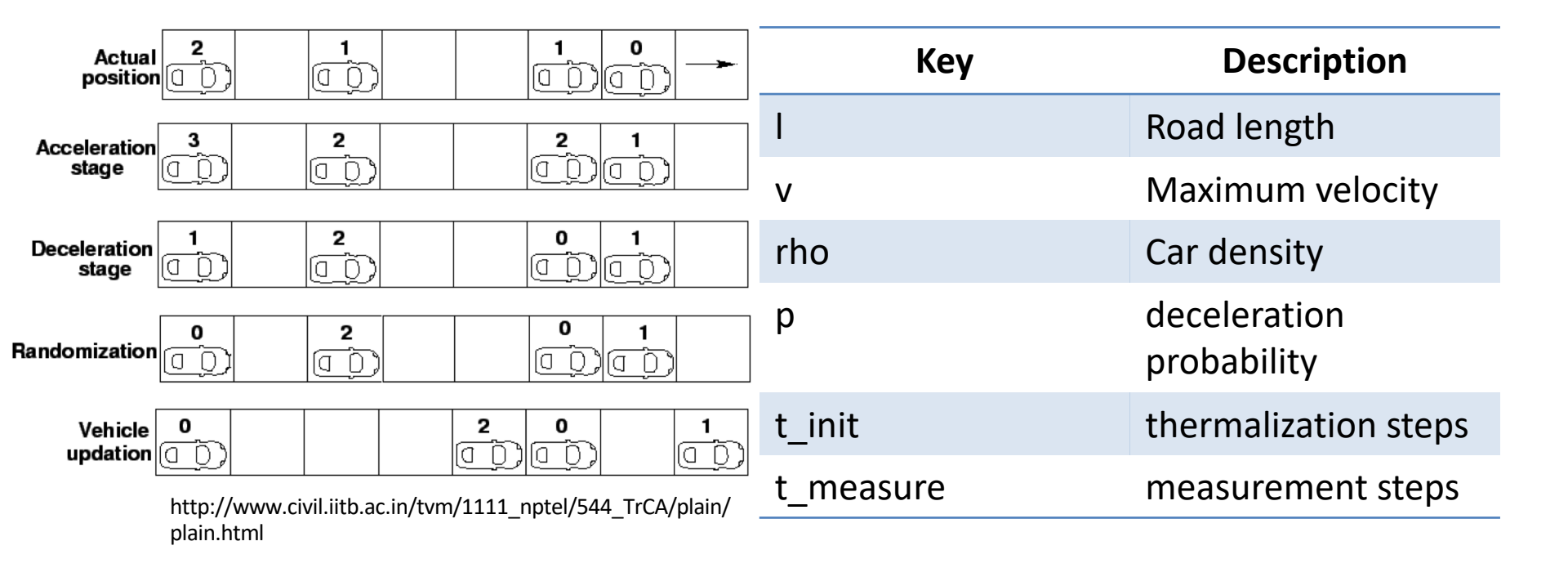

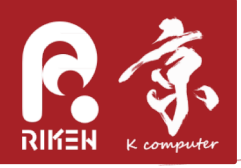

- It reproduces the phase transition between the freeflow phase and the congestion phase.
- Source code of this simulator
  - https://github.com/yohm/si
    m\_ns\_model
  - Output files of this simulator
    - a JSON file containing average velocity and flow
    - a snapshot PNG file.

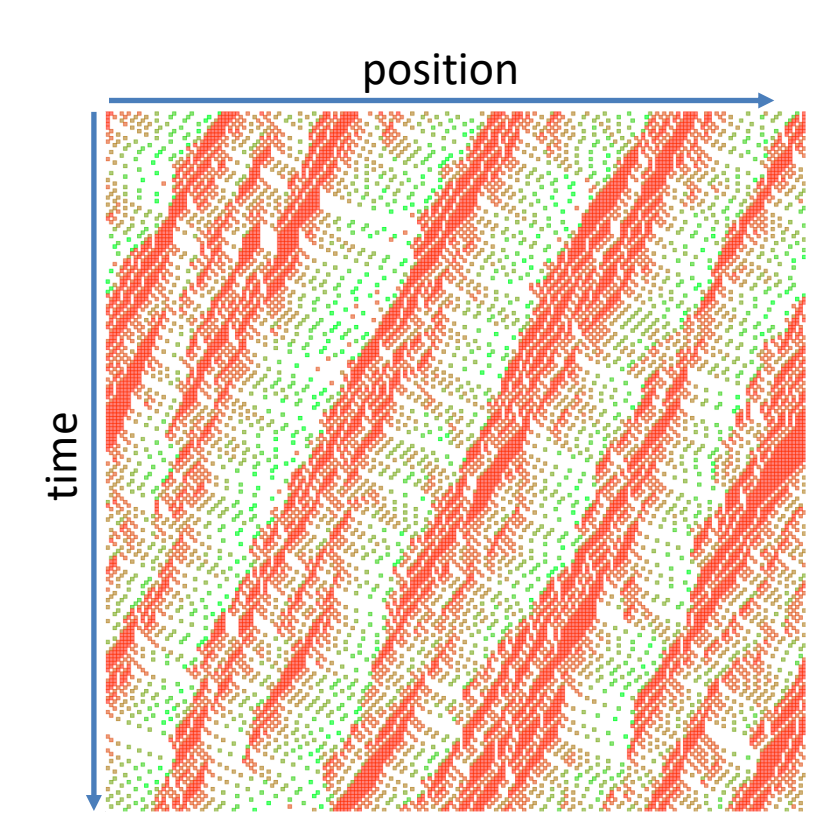

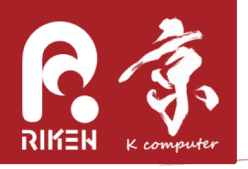

# Selecting a Simulator

• Select a Simulator

 Check Simulator settings

Definition of input parameters & configurations of the simulator are registered.

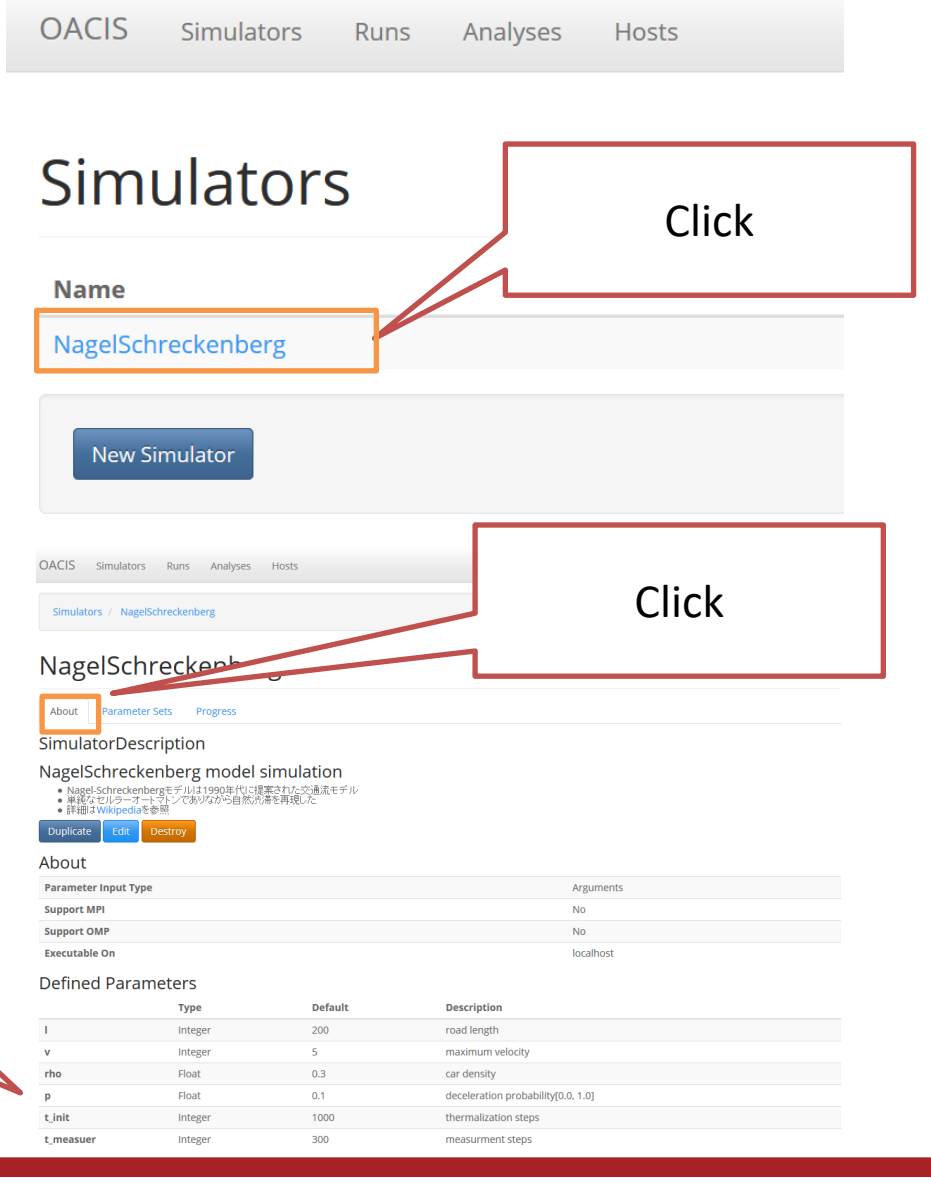

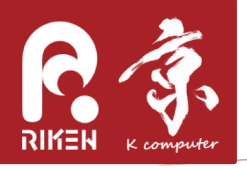

# Creating a PS and Run

• Select a Simulator

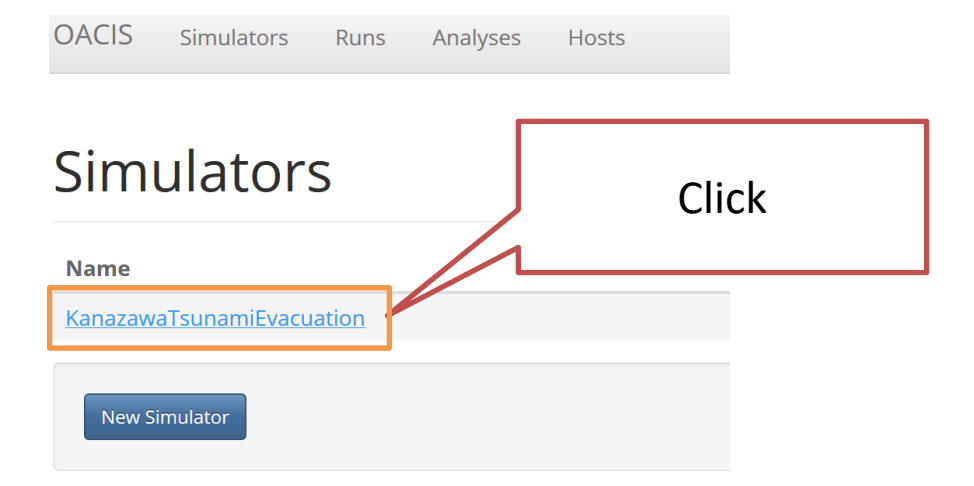

- List of ParameterSets are shown.
- Click "New ParameterSet" button to create a new PS.

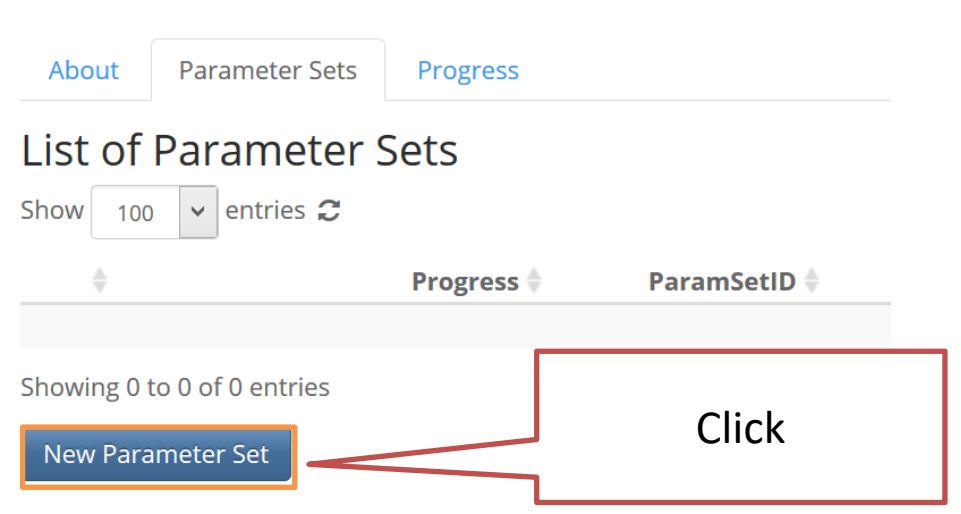

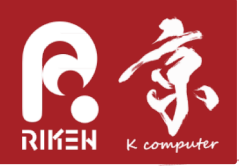

- Creating a ParameterSet and Runs
  - Fill in the values of parameters
    - v = 5
    - rho = 0.2
  - Set "Target # of Runs" to `1`
  - Click "Create" button

#### Create a new parameter set on: NagelSchreckenberg

| l (Integer)         | 200                                 | road length              |             |           |
|---------------------|-------------------------------------|--------------------------|-------------|-----------|
| _                   |                                     | C                        |             |           |
| v (Integer)         | 1,2,3,4,5                           | maximum velocity         | J 1 Set t   | he values |
| rho (Float)         | 0.1,0.2,0.3,0.4,0.5,0.6,0.7,0.8,0.9 | car density              | L           |           |
| p (Float)           | 0.1                                 | deceleration probability | /[0.0, 1.0] |           |
| t_init (Integer)    | 1000                                | thermalization steps     |             |           |
| t_measuer (Integer) | 300                                 | measurment steps         |             |           |
| Target # of Runs    | 1                                   |                          | 2 Sele      | ect "1"   |
| Submitted to        | localhost                           |                          |             |           |
| Priorities of Runs  | normal                              | 3                        | Click       |           |
|                     | Create Cancer                       |                          |             |           |

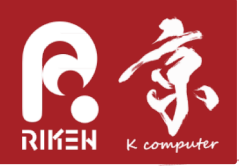

A new ParameterSet and a Run are created.
 The status of the Run will change in a few seconds.

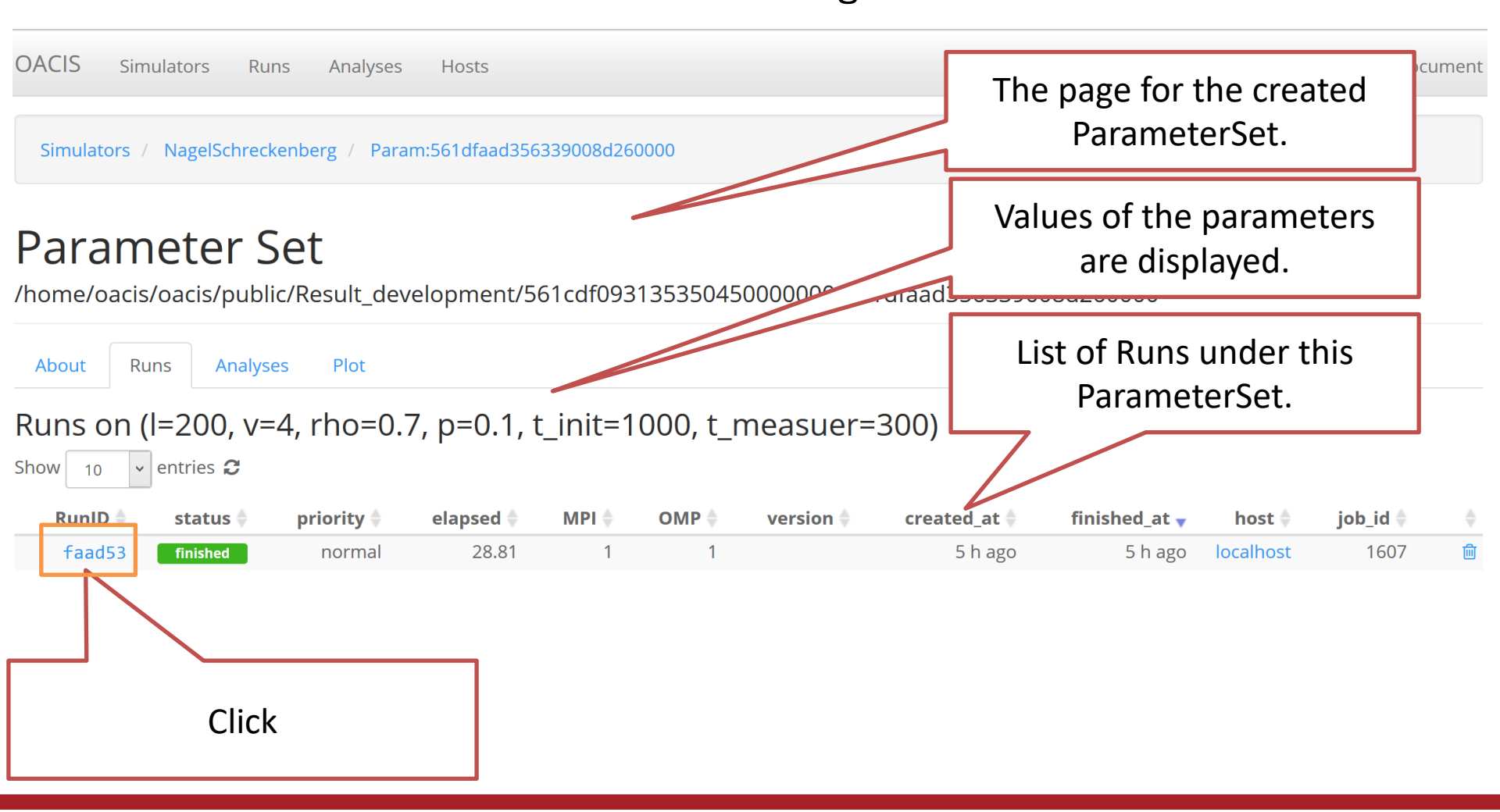

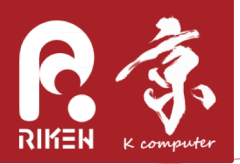

## checking the results

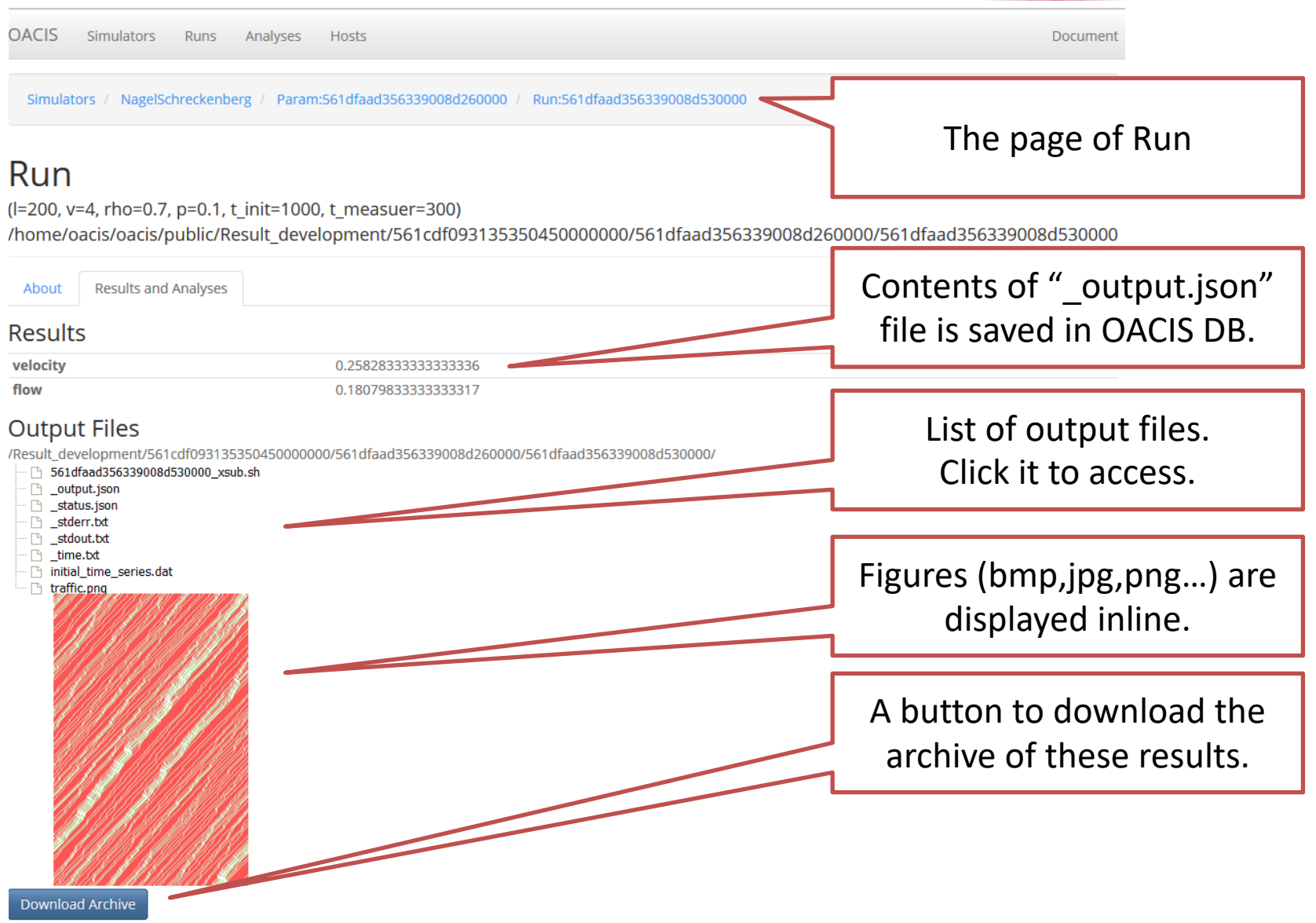

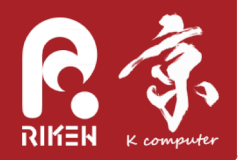

| OACIS Simulators Runs Analyses Hosts                                                                           |                                                   | Document                        |
|----------------------------------------------------------------------------------------------------|---------------------------------------------------|---------------------------------|
| Simulators / NagelSchreckenberg / Param:561dfaad356339008                                                      | d260000 / Run:561dfaad356339008d530000            | Path in the file system         |
| Run                                                                                                    |                                                   |                                 |
| (l=200, v=4, rho=0.7, p=0.1, t_init=1000, t_measuer=300<br>/home/oacis/oacis/public/Result_development/561cdf0 | 0)<br>09313535045000000/561dfaad356339008d;       | 260000/561dfaad356339008d530000 |
| About Results and Analyses                                                                                     |                                                   |                                 |
| Results                                                                                                    |                                                   |                                 |
| velocity 0.2582833333333                                                                                       | 3336                                              |                                 |
| flow 0.1807983333333                                                                                           | 3317                                              |                                 |
| <pre>/Result_development/561cdf093135350450000000/561dfaad3563390</pre>                                        | 08d260000/561dfaad356339008d530000/<br>Each resul | t has its own URL.              |
| C traffic.png                                                                                                  | Ex. URL fe                                        | or this figure file:            |
| MANNIN M                                                                                                    | http://192.168.99.100                             | 3000/Result development/56      |
|                                                                                                    | 1cdf093135350450000                               | 000/561dfaad356339008d260       |
|                                                                                                    | 000/561dfaad3563                                  | 39008d530000/traffic.png        |
|                                                                                                    | It is useful to summariz                          | e the results in your notebook  |

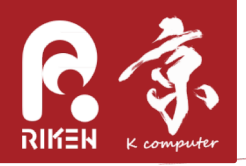

# Making multiple jobs

- In the form to create ParameterSets
  - fill in the values of parameters as comma-separated values
    - v = "1, 2, 3, 4, 5"
    - rho = "0. 05, 0. 1, 0. 15, 0. 2, 0. 25, 0. 3, 0. 35, 0. 4, 0. 45, 0. 5"
  - Set "Target # of Runs" to `1`
  - Click Create

#### Create a new parameter set on: NagelSchreckenberg

| l (Integer)               | 200                                 | road length              |                     |
|---------------------------|-------------------------------------|--------------------------|---------------------|
| v (Integer)               | 1,2,3,4,5                           | maximum velocity         | 1 fill in values in |
| rho (Float)               | 0.1,0.2,0.3,0.4,0.5,0.6,0.7,0.8,0.9 | car density              |                     |
| p (Float)                 | 0.1                                 | deceleration probability | /[0.0, 1.0]         |
| t_init (Integer)          | 1000                                | thermalization steps     |                     |
| t_measuer (Integer)       | 300                                 | measurment steps         |                     |
| Target # of Runs          | 1                                   |                          | ② Select "1"        |
| Submitted to              | localhost 🗸                         |                          | ]                   |
| <b>Priorities of Runs</b> | normal 👻                            | 3                        | Click               |
|                           | Create Cancer                       |                          |                     |

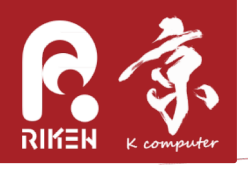

## Making multiple jobs

| OACIS Simulators Runs                                                     | Analyses       | Hosts        |              |                                           |         |       |        |          | Doci        | ument |
|---------------------------------------------------------------------------|----------------|--------------|--------------|-------------------------------------------|---------|-------|--------|----------|-------------|-------|
| 45 ParameterSets and 45 runs were created Simulators / NagelSchreckenberg |                |              |              | 45 ParameterSets are<br>created in total. |         |       |        |          |             |       |
| NagelSchreck                                                              | enber          | 5            |              | List                                      | of Par  | amet  | erSets | 5        |             |       |
| About Parameter Sets F<br>List of Parameter Set<br>Show 100 v entries 2   | Progress<br>ts |              |              | Valu                                      | es of I | oaran | neters |          |             |       |
| \$ P                                                                      | Progress 🔶     | ParamSetID 🔶 | Updated_at 🔻 | I \$                                      | v       | rho 🌲 | р 🌲    | t_init 🔶 | t_measuer 🔶 | ÷     |
| Q 100%                                                                    |                | faac24       | 1 min. ago   | 200                                       | 4       | 0.5   | 0.1    | 1000     | 300         | 圃     |
| <b>Q</b> 100%                                                             |                | faac23       | 1 min. ago   | 200                                       | 4       | 0.4   | 0.1    | 1000     | 300         | 圃     |
| <b>Q</b> 100%                                                             |                | faac22       | 1 min. ago   | 200                                       | 4       | 0.3   | 0.1    | 1000     | 300         | 匝     |
| Q 100%                                                                    |                | faad31       | 1 min. ago   | 200                                       | 5       | 0.9   | 0.1    | 1000     | 300         | Ū     |
| ۹                                                                         |                | faad30       | 1 min. ago   | 200                                       | 5       | 0.8   | 0.1    | 1000     | 300         | Ŵ     |
| ۹ 🗌                                                                       |                | faad2f       | 1 min. ago   | 200                                       | 5       | 0.7   | 0.1    | 1000     | 300         | 匝     |
| Q                                                                         |                | faad2e       | 1 min. ago   | 200                                       | 5       | 0.6   | 0.1    | 1000     | 300         | 圃     |
| Progress bars<br>execution                                                | for job<br>ıs. | faad2d       | 1 min. ago   | 200                                       | 5       | 0.5   | 0.1    | 1000     | 300         | Ē     |

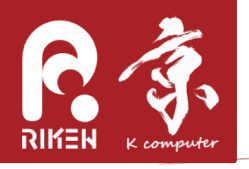

### Making multiple jobs

| CACIS Simulators Ru                                                                                                    | ns Analyses     | Hosts                                                                                      |                                                                                                    |                                                                                                    |                               |                                                                             |                                                                                                    |                                                          | Docu                                                         | ument  |
|----------------------------------------------------------------------------------------------------|-----------------|--------------------------------------------------------------------------------------------|----------------------------------------------------------------------------------------------------|----------------------------------------------------------------------------------------------------|-------------------------------|-----------------------------------------------------------------------------|----------------------------------------------------------------------------------------------------|----------------------------------------------------------|--------------------------------------------------------------|--------|
| 45 ParameterSets and 45 ru                                                                                                    | ns were created |                                                                                            |                                                                                                    |                                                                                                    |                               |                                                                             |                                                                                                    |                                                          |                                                              | ×      |
| Simulators / NagelSchreck                                                                                                    | kenberg         |                                                                                            |                                                                                                    |                                                                                                    |                               |                                                                             |                                                                                                    |                                                          |                                                              |        |
| NagelSchreckenberg         About       Parameter Sets         List of Parameter Sets         Show       100 ∨ entries €                                                                                   |                 |                                                                                            | Pro<br>Green<br>Orange<br>Blue : si<br>Red                                                                               | gress<br>: finis<br>: run<br>ubmi<br>: faile                                                                                                    | 5<br>hed<br>ning<br>tted<br>d |                                                                             |                                                                                                    |                                                          |                                                              |        |
|                                                                                                    |                 |                                                                                            |                                                                                                    |                                                                                                    |                               |                                                                             |                                                                                                    |                                                          |                                                              |        |
| \$                                                                                                    | Progress        | ParamSetID 🌲                                                                               | Updated_at 🔻                                                                                                    | I ÷                                                                                                    | v                             | rho 🌲                                                                       | р 🔶                                                                                                    | t_init 🔶                                                 | t_measuer 🔷                                                  | ¢      |
| Q 100%                                                                                                    | Progress        | ParamSetID 🖨                                                                               | <b>Updated_at </b> ▼<br>< 1 min. ago                                                                                     | <b>I ♦</b><br>200                                                                                                    | <b>v</b> 🔷<br>5               | <b>rho </b><br>0.2                                                          | <b>p ≑</b><br>0.1                                                                                                    | <b>t_init</b><br>1000                                    | <b>t_measuer </b><br>300                                     | ¢<br>₪ |
| Q 100%                                                                                                    | Progress        | ParamSetID<br>faad2a<br>faad29                                                             | <b>Updated_at </b> ▼<br>< 1 min. ago<br>< 1 min. ago                                                                     | <b>I</b> ♠<br>200<br>200                                                                                                    | <b>v</b> 🔶<br>5               | <b>rho 🔶</b><br>0.2<br>0.1                                                  | <b>p ♦</b><br>0.1<br>0.1                                                                                                    | t_init ♦<br>1000<br>1000                                 | t_measuer                                                    | ♦      |
| <ul> <li>↓</li> <li>Q 100%</li> <li>Q 100%</li> <li>Q 100%</li> </ul>                                                                                                    | Progress        | ParamSetID<br>faad2a<br>faad29<br>faad26                                                   | Updated_at ▼<br>< 1 min. ago<br>< 1 min. ago<br>< 1 min. ago                                                             | <b>♦</b><br>200<br>200<br>200                                                                                                    | v ♦<br>5<br>5<br>4            | <b>rho ♦</b><br>0.2<br>0.1<br>0.7                                           | <b>p</b> ♦<br>0.1<br>0.1<br>0.1                                                                                                    | t_init ♥<br>1000<br>1000<br>1000                         | t_measuer ♦<br>300<br>300<br>300                             | ↓      |
| <ul> <li>Q</li> <li>Q</li> <li>100%</li> <li>Q</li> <li>100%</li> <li>Q</li> <li>100%</li> <li>Q</li> <li>100%</li> </ul>                                                                                 | Progress        | ParamSetID<br>faad2a<br>faad29<br>faad26<br>faad25                                         | Updated_at ▼<br>< 1 min. ago<br>< 1 min. ago<br>< 1 min. ago<br>< 1 min. ago                                             | I ♦<br>200<br>200<br>200<br>200                                                                                                    | v ♦<br>5<br>5<br>4<br>4       | <b>rho ♠</b><br>0.2<br>0.1<br>0.7<br>0.6                                    | <b>p</b> ◆<br>0.1<br>0.1<br>0.1<br>0.1                                                                                                    | t_init ≑<br>1000<br>1000<br>1000<br>1000                 | t_measuer ♦<br>300<br>300<br>300<br>300                      |        |
| <ul> <li>↓</li> <li>Q</li> <li>Q</li> <li>100%</li> <li>Q</li> <li>100%</li> <li>Q</li> <li>100%</li> <li>Q</li> <li>100%</li> </ul>                                                                      | Progress        | ParamSetID<br>faad2a<br>faad29<br>faad26<br>faad25<br>faad28                               | Updated_at ↓<br>< 1 min. ago<br>< 1 min. ago<br>< 1 min. ago<br>< 1 min. ago<br>< 1 min. ago                             | <ul> <li>I ◆</li> <li>200</li> <li>200</li> <li>200</li> <li>200</li> <li>200</li> <li>200</li> </ul>                                                     | ▼ ◆ 5 4 4 4                   | rho ♠<br>0.2<br>0.1<br>0.7<br>0.6<br>0.9                                    | <b>p</b> ♦<br>0.1<br>0.1<br>0.1<br>0.1<br>0.1<br>0.1                                                                                             | t_init ♦<br>1000<br>1000<br>1000<br>1000<br>1000         | t_measuer ♦<br>300<br>300<br>300<br>300<br>300               |        |
| <ul> <li>↓</li> <li>Q</li> <li>Q</li> <li>100%</li> <li>Q</li> <li>100%</li> <li>Q</li> <li>100%</li> <li>Q</li> <li>100%</li> <li>Q</li> <li>100%</li> <li>Q</li> <li>100%</li> </ul>                    | Progress        | ParamSetID<br>faad2a<br>faad29<br>faad26<br>faad25<br>faad25<br>faad28<br>faad27           | Updated_at ▼<br><1 min. ago<br><1 min. ago<br><1 min. ago<br><1 min. ago<br><1 min. ago<br>1 min. ago                    | <ul> <li>I ◆</li> <li>200</li> <li>200</li> <li>200</li> <li>200</li> <li>200</li> <li>200</li> <li>200</li> </ul>                                        | v ♦ 5 4 4 4 4 4 4             | rho ♦<br>0.2<br>0.1<br>0.7<br>0.6<br>0.9<br>0.8                             | <b>p</b> ♦<br>0.1<br>0.1<br>0.1<br>0.1<br>0.1<br>0.1<br>0.1                                                                                      | t_init ≑<br>1000<br>1000<br>1000<br>1000<br>1000<br>1000 | t_measuer ♦<br>300<br>300<br>300<br>300<br>300<br>300        |        |
| Q       100%         Q       100%         Q       100%         Q       100%         Q       100%         Q       100%         Q       100%         Q       100%         Q       100%         Q       100% | Progress        | ParamSetID<br>faad2a<br>faad29<br>faad26<br>faad25<br>faad25<br>faad28<br>faad27<br>faac24 | Updated_at ↓<br>< 1 min. ago<br>< 1 min. ago<br>< 1 min. ago<br>< 1 min. ago<br>< 1 min. ago<br>1 min. ago<br>1 min. ago | <ul> <li>I ◆</li> <li>200</li> <li>200</li> <li>200</li> <li>200</li> <li>200</li> <li>200</li> <li>200</li> <li>200</li> <li>200</li> <li>200</li> </ul> | ♥ ● 5 4 4 4 4 4 4 4 4 4       | rho ◆       0.2       0.1       0.7       0.6       0.9       0.8       0.5 | p ◆ <ul> <li>0.1</li> <li>0.1</li> <li>0.1</li> <li>0.1</li> <li>0.1</li> <li>0.1</li> <li>0.1</li> <li>0.1</li> <li>0.1</li> <li>0.1</li> </ul> | t_init ♦<br>1000<br>1000<br>1000<br>1000<br>1000<br>1000 | t_measuer ♦<br>300<br>300<br>300<br>300<br>300<br>300<br>300 |        |

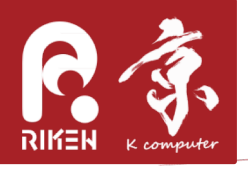

## Checking the results

| OACIS Simulators Runs Analyses Hosts      | Document |
|-------------------------------------------|----------|
| 45 ParameterSets and 45 runs were created | ×        |
| Simulators / NagelSchreckenberg           |          |
| NagelSchreckenherg                        |          |

| Nageischlieckenbeig                            |                       |              |              |                                              |   |       |     |          |             |   |
|------------------------------------------------|-----------------------|--------------|--------------|----------------------------------------------|---|-------|-----|----------|-------------|---|
| About Par                                      | rameter Sets Progress |              |              |                                              |   | Click |     |          |             |   |
| List of Parameter Sets<br>Show 100 v entries 2 |                       |              |              | (ID may be different on your<br>environment) |   |       |     | on your  |             |   |
| ⇒                                              | Progress 🔷            | ParamSetID 🔶 | Updated_at 🗸 | $\overline{}$                                | - | rho 🌲 | p 🌲 | t_init 🔶 | t_measuer 🔶 | ÷ |
| Q                                              | 100%                  | faad2a       | < 1 min      | 200                                          | 5 | 0.2   | 0.1 | 1000     | 300         | Ū |
| Q                                              | 100%                  | faad29       | n min. ago   | 200                                          | 5 | 0.1   | 0.1 | 1000     | 300         | Ŵ |
| Q 🔤                                            | 100%                  | faad26       | < 1 min. ago | 200                                          | 4 | 0.7   | 0.1 | 1000     | 300         | Ŵ |
| Q 🔤                                            | 100%                  | faad25       | < 1 min. ago | 200                                          | 4 | 0.6   | 0.1 | 1000     | 300         | Ŵ |
| Q 🛑                                            | 100%                  | faad28       | < 1 min. ago | 200                                          | 4 | 0.9   | 0.1 | 1000     | 300         | Ŵ |
| Q 🛑                                            | 100%                  | faad27       | 1 min. ago   | 200                                          | 4 | 0.8   | 0.1 | 1000     | 300         | 圃 |
| Q 🗾                                            | 100%                  | faac24       | 1 min. ago   | 200                                          | 4 | 0.5   | 0.1 | 1000     | 300         | 圃 |
| Q 🗾                                            | 100%                  | faac23       | 1 min. ago   | 200                                          | 4 | 0.4   | 0.1 | 1000     | 300         | Ŵ |
|                                                |                       |              |              |                                              |   |       |     |          |             |   |

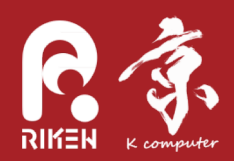

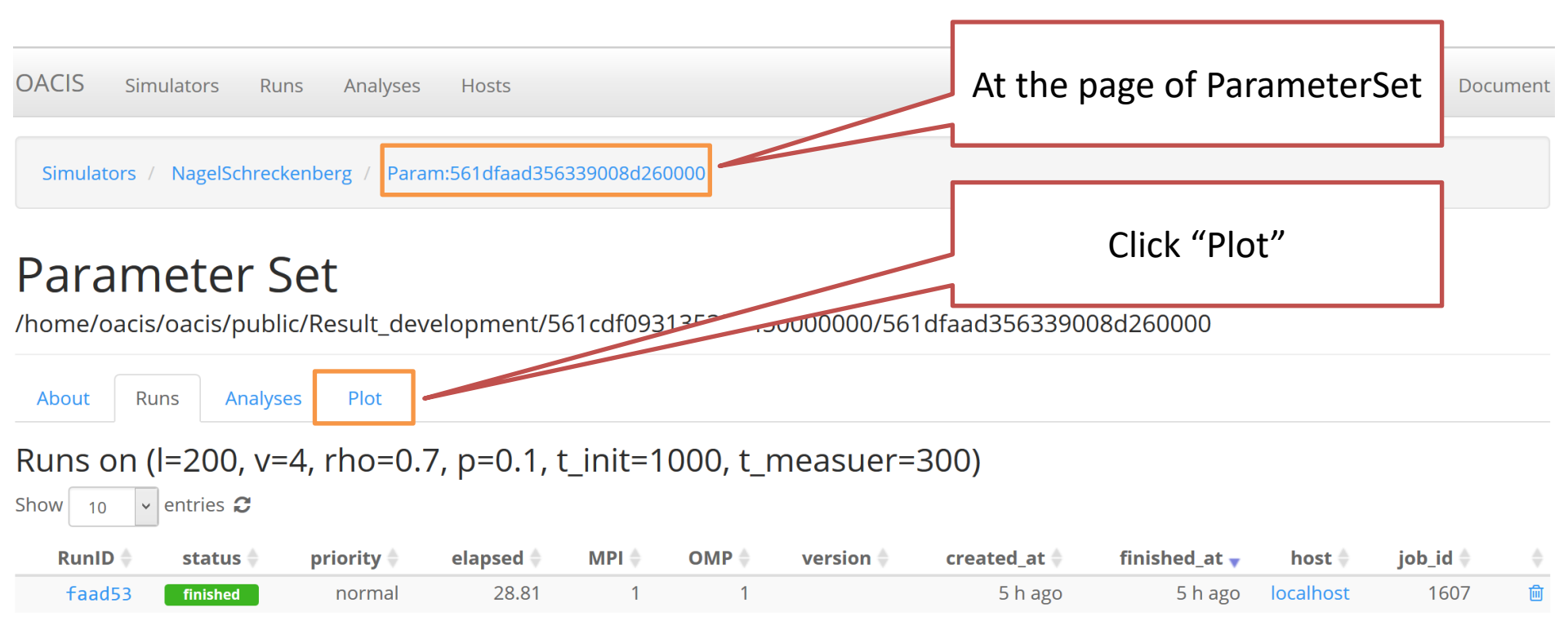

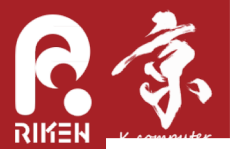

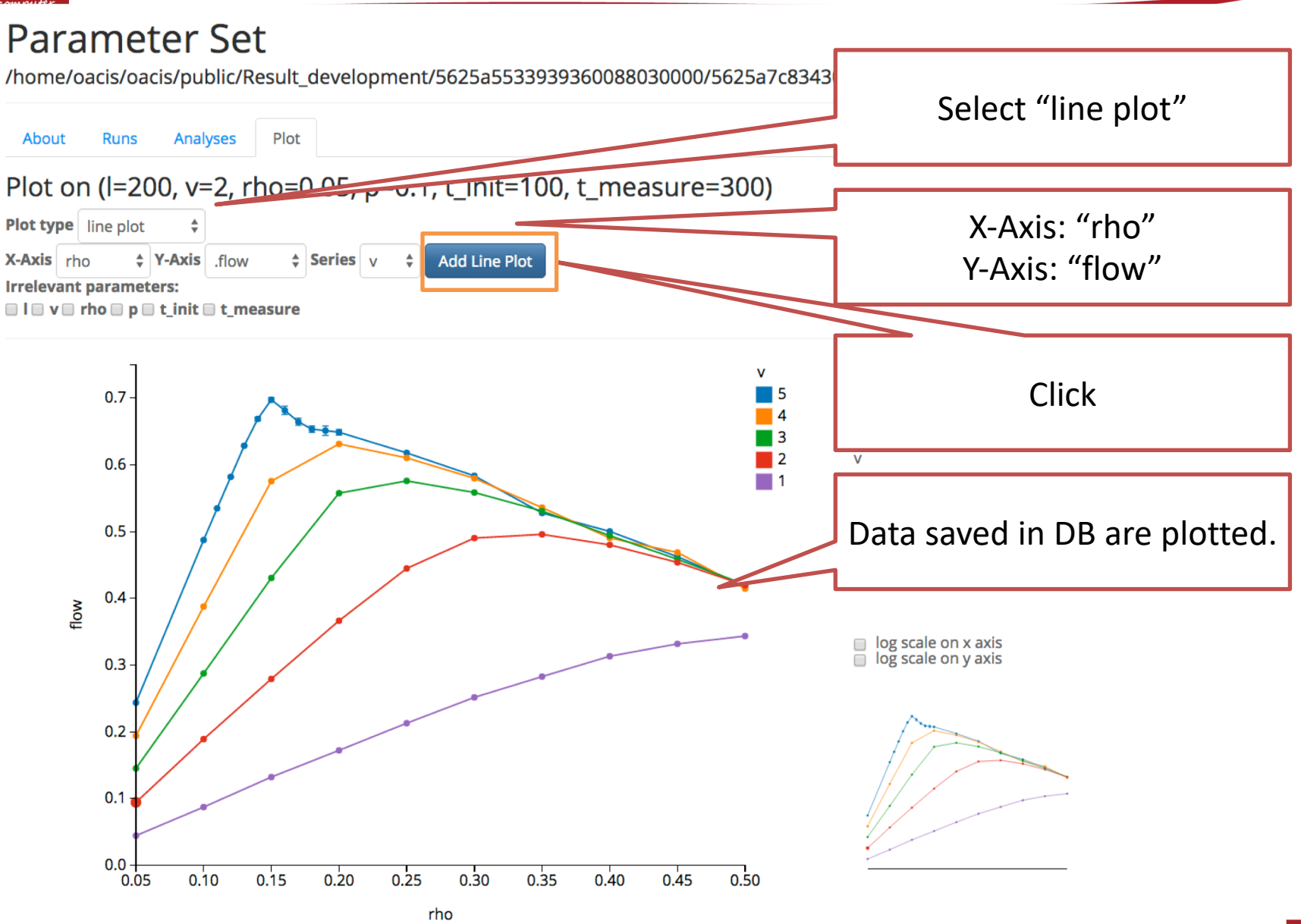

RIKEN ADVANCED INSTITUTE FOR COMPUTATIONAL SCIENCE

## Checking the results

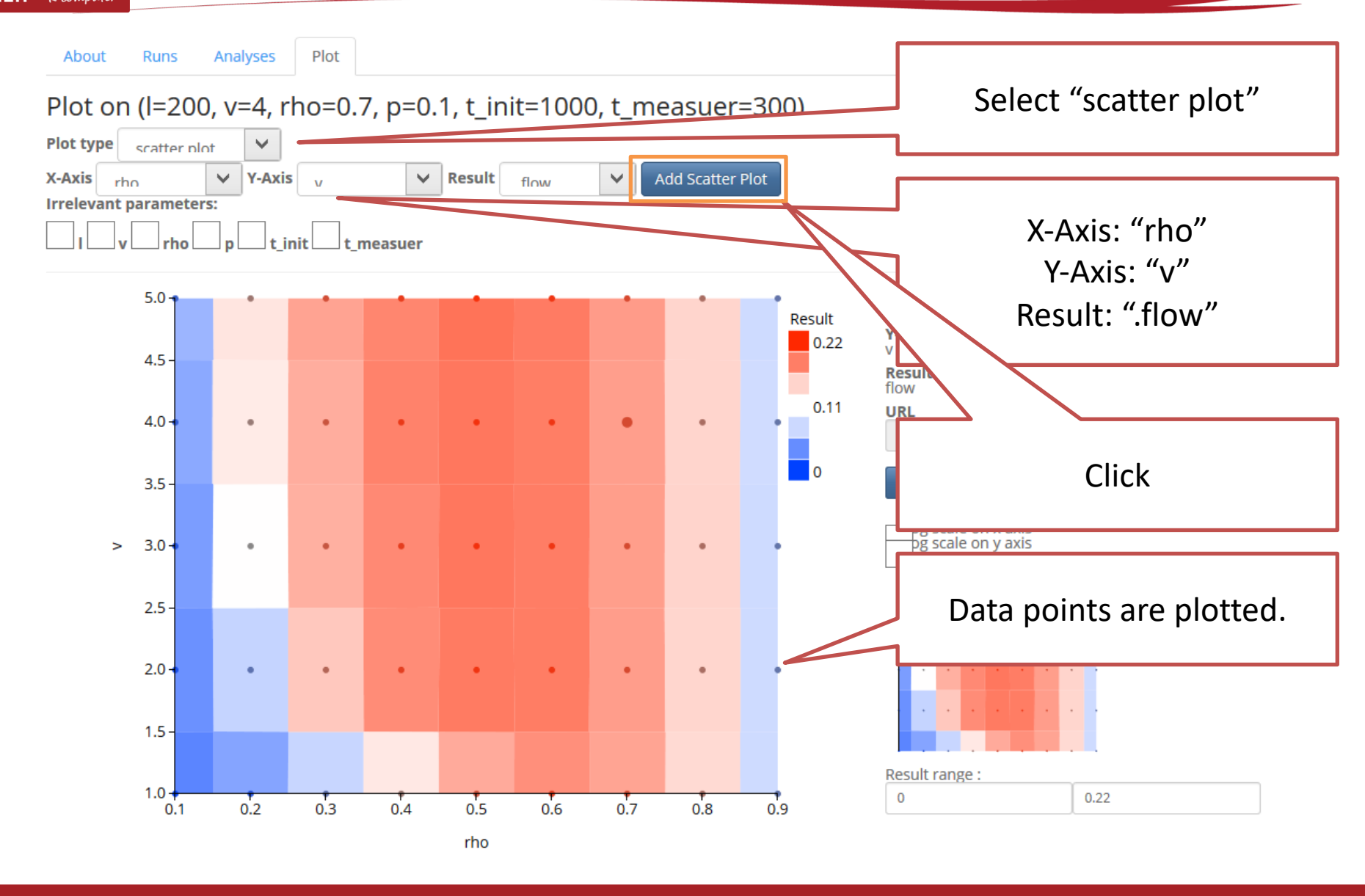

RIKEN ADVANCED INSTITUTE FOR COMPUTATIONAL SCIENCE

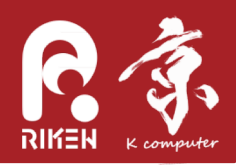

About Runs Analyses

Plot on (I=200, v=4, rho=0.7, p=0.1, t\_init=1000, t\_measuer=300)

Plot

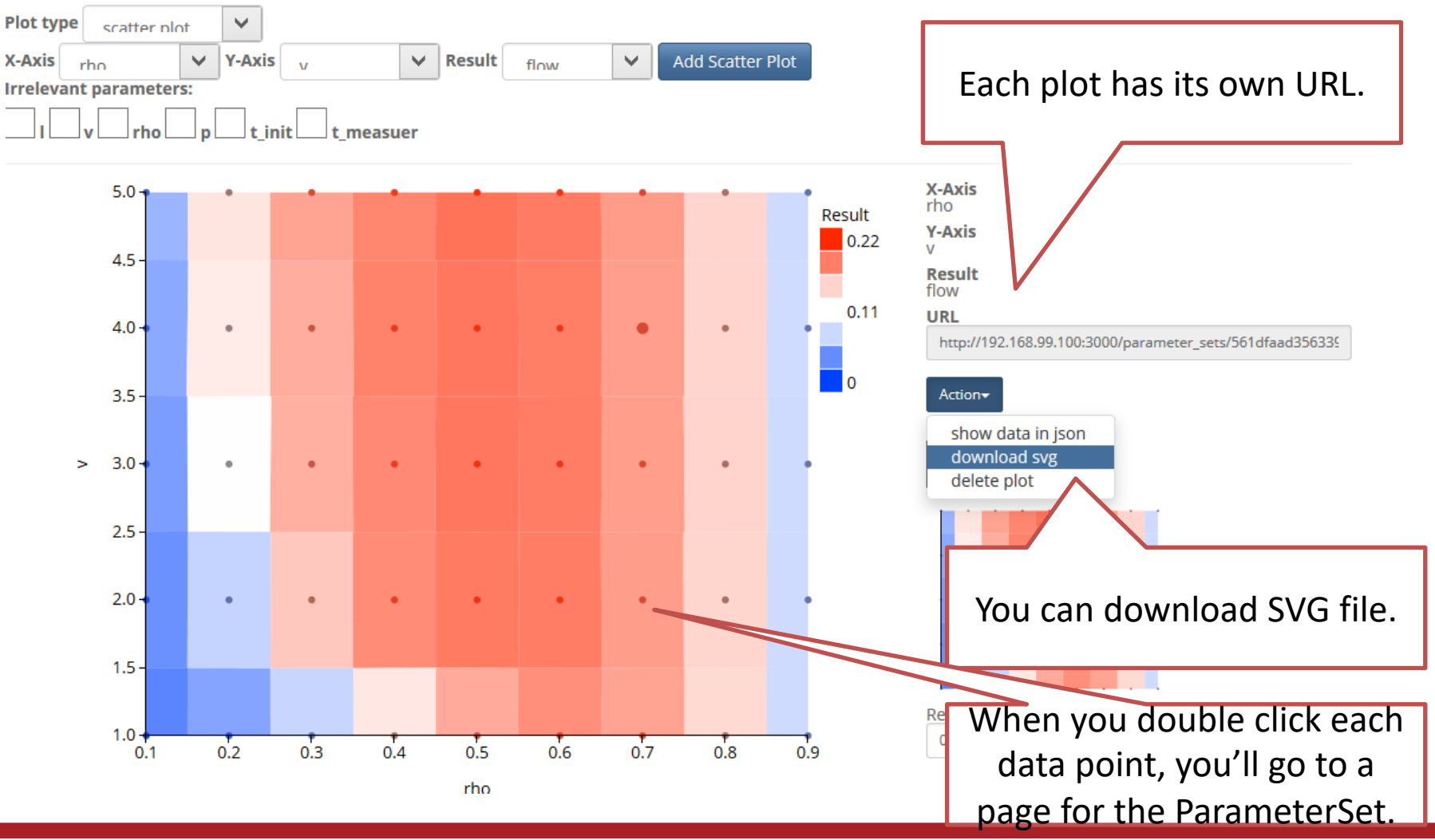

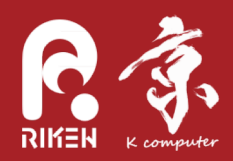

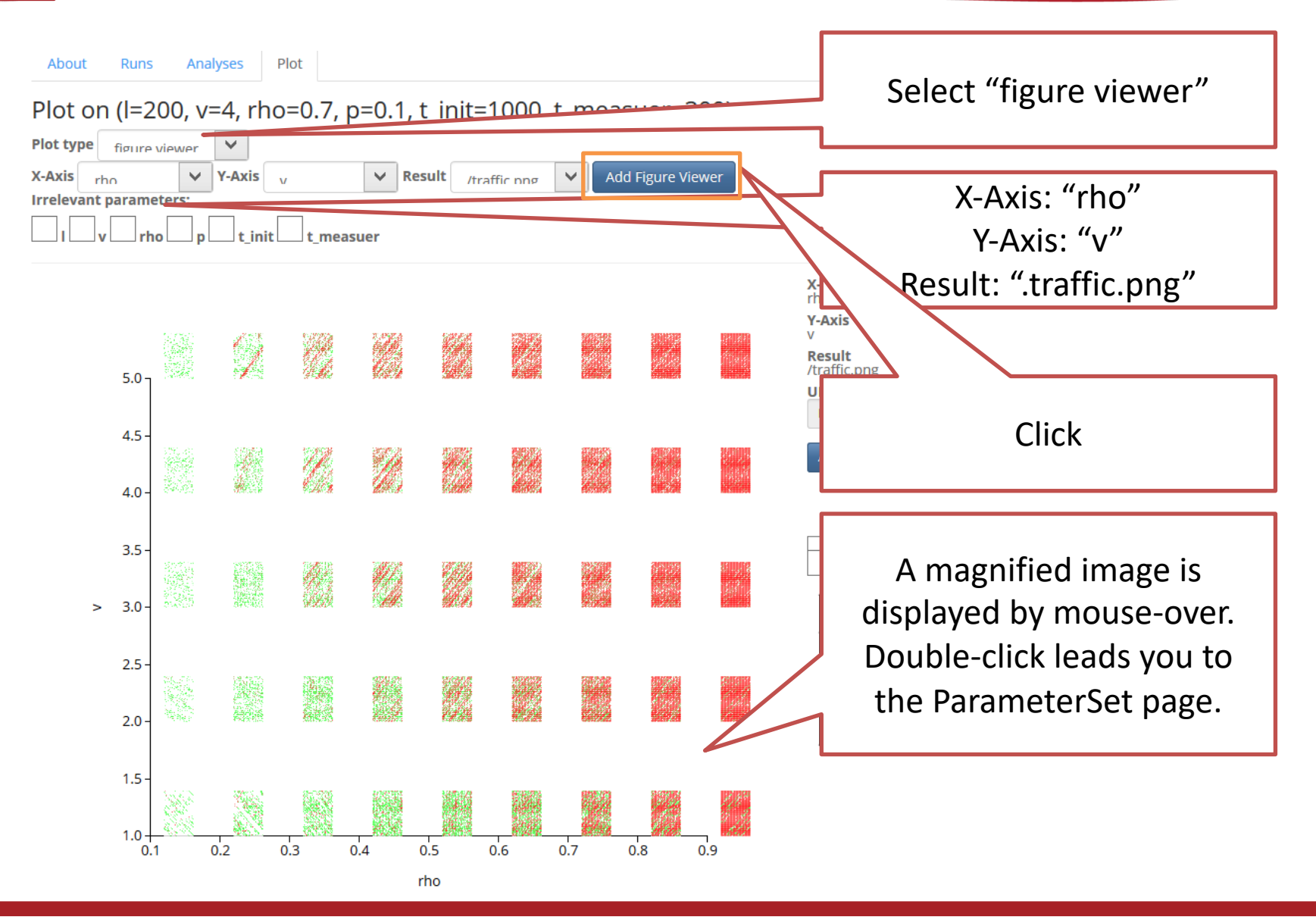

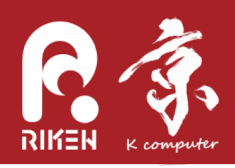

- Open documentation page

   There is a link on the upper-right corner.
- Run simulation with rho=0.0 - The simulator will fail.
- Try other sample simulators.

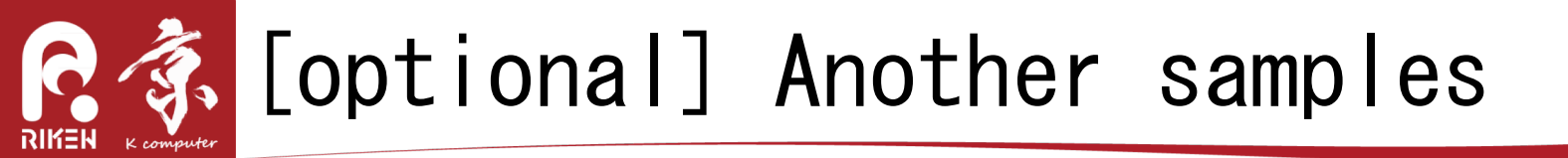

- <a href="https://github.com/yohm/sim\_power\_mean\_sampling">https://github.com/yohm/sim\_power\_mean\_sampling</a>
  - J. Torok, Y. Murase, H. -H. Jo et al., "What Big Data tells: Sampling the social network by communication channels", Phys. Rev. E(2016)

```
docker exec -it -u oacis my_oacis bash -l
(in the container)
git clone https://github.com/yohm/sim_power_mean_sampling.git
sim_power_mean_sampling/install.sh
```

Create ParameterSets with various alpha and beta for "NetworkSamplingTunedF0" simulator, and see how the assortativity of the sampled network depends on these parameters.

alpha = [0.6, 0.8, 1.0], beta = [-2.0, -1.0, 0.0, 1.0, 2.0]

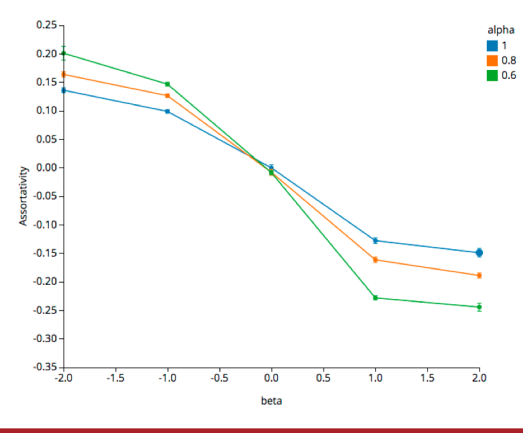

RIKEN ADVANCED INSTITUTE FOR COMPUTATIONAL SCIENCE

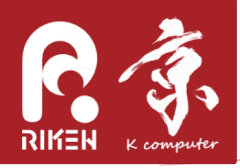

### [optional]sample 2

- https://github.com/yohm/sim\_eos\_model
  - T. Shimada <u>"A universal transition in the robustness of evolving</u> open systems" Sci. Rep. 4: 4082 (2014).

docker exec -it -u oacis my\_oacis bash -l
(in the container)
git clone https://github.com/yohm/sim\_eos\_model.git
sim\_eos\_model/install.sh

Run "EOS\_model" simulator for m=[3,5,7,9,11,13,15,17,19,21,23], and see that "Divergence Speed" is positive only for 5<= m <= 17.

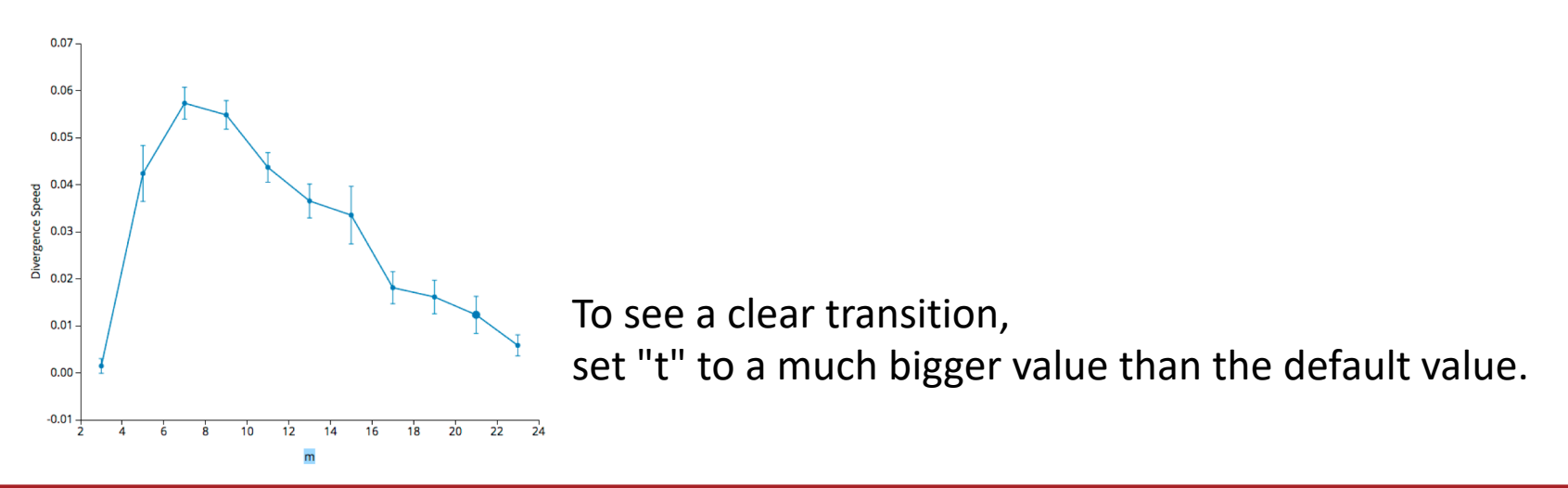

courtesy of T. Shimada

# [optional] sample 3

- <a href="https://github.com/yohm/dynamical\_graph\_model">https://github.com/yohm/dynamical\_graph\_model</a>
  - Y. Murase et al., "A simple model for skewed species-lifetime distributions", New J. Phys. (2010)

```
docker exec -it -u oacis my_oacis bash -l
(in the container)
git clone https://github.com/yohm/dynamical_graph_model.git
dynamical_graph_model/install.sh
```

Run "DynamicalGraphModel" simulator with the default parameters, and see how the lifetime distribution looks like.

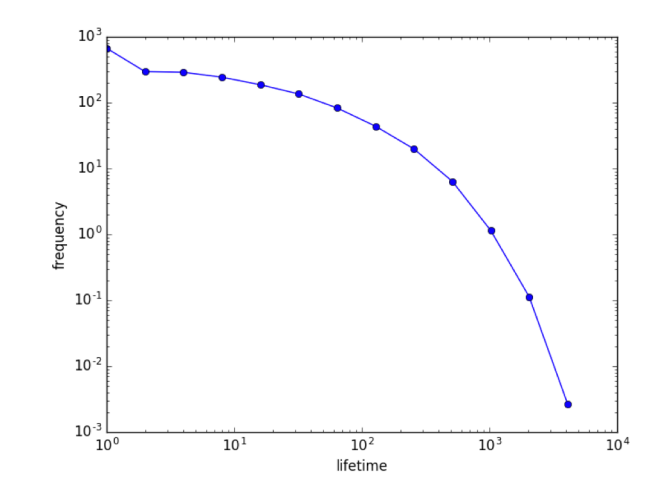

RIKEN ADVANCED INSTITUTE FOR COMPUTATIONAL SCIENCE

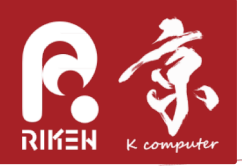

# Stopping OACIS

• From the terminal - stopping OACIS

docker stop -t 60 my\_oacis

Docker Quickstart Terminal

### -restarting OACIS

docker start my\_oacis

### -logging in to the container

# user docker exec -it -u oacis my\_oacis bash -l

### - removing the container

docker stop my\_oacis; docker rm -v my\_oacis

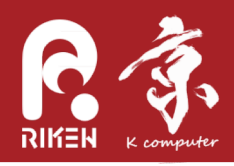

- Installation of Docker and OACIS
- hands-on of simulation execution by OACIS
  - -selecting the Simulator
  - -creating ParameterSets and Runs
  - -accessing the results
    - output files
    - plots
- $\Rightarrow$  In the next hands-on
- we will instruct how to implement YOUR simulator